## How to Install SenditCertified for Outlook

## https://www.privacydatasystems.net/outlook\_download.aspx

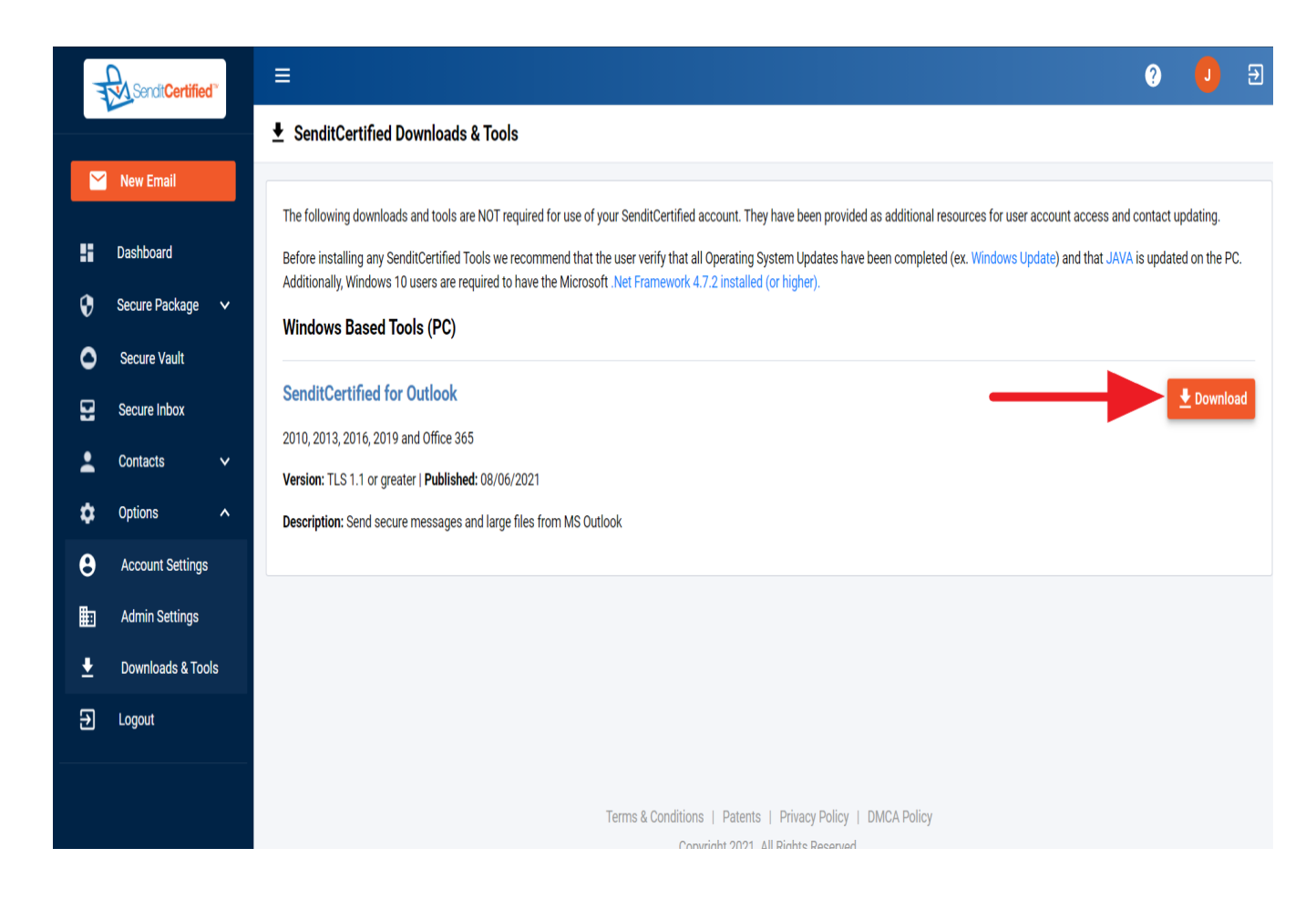

| Name     | -                                                             | Date modified     | Туре                | Size     |                                                                           |   |
|----------|---------------------------------------------------------------|-------------------|---------------------|----------|---------------------------------------------------------------------------|---|
| 👸 setup. | exe                                                           | 7/2/2013 11:21 AM | Application         | 01       | Onen                                                                      |   |
| 1        |                                                               |                   | 2                   | 8<br>2   | Run as administrator<br>Troubleshoot compatibility<br>Edit with Notepad++ |   |
|          |                                                               |                   |                     | ×        | Scan for viruses                                                          |   |
| 1        |                                                               |                   |                     |          | Share with<br>Restore previous versions                                   | , |
|          |                                                               |                   |                     |          | Send to                                                                   | • |
|          |                                                               |                   |                     |          | Cut<br>Copy                                                               |   |
| Ø        | setup.exe Date modified: 7/2/2013<br>Application Size: 818 KB | 3 11:21 AM Date   | e created: 7/2/2013 | 11:21 AN | Create shortcut<br>Delete<br>Rename                                       |   |
|          |                                                               |                   |                     |          | Properties                                                                |   |

Right click "setup.exe", and click "Open" to open the setup wizard.

| Open File - Security Warning                                                                                                    |  |  |  |  |
|----------------------------------------------------------------------------------------------------|--|--|--|--|
| Do you want to run this file?                                                                                                    |  |  |  |  |
| Name: itCertified\Documents\SenditCertified\setup.exe    Publisher:  PRIVACYDATASYSTEMS, LLC    Type:  Application    From:  C:\Users\SenditCertified\Documents\SenditCertified\SenditCertified\Documents\SenditCertified\Documents\SenditCertified\SenditCertified\Sendit |  |  |  |  |
| Run Cancel                                                                                                    |  |  |  |  |
| While files from the Internet can be useful, this file type can<br>potentially harm your computer. Only run software from publishers<br>you trust. What's the risk?                                                                                                    |  |  |  |  |

Click "Run" to begin the setup.

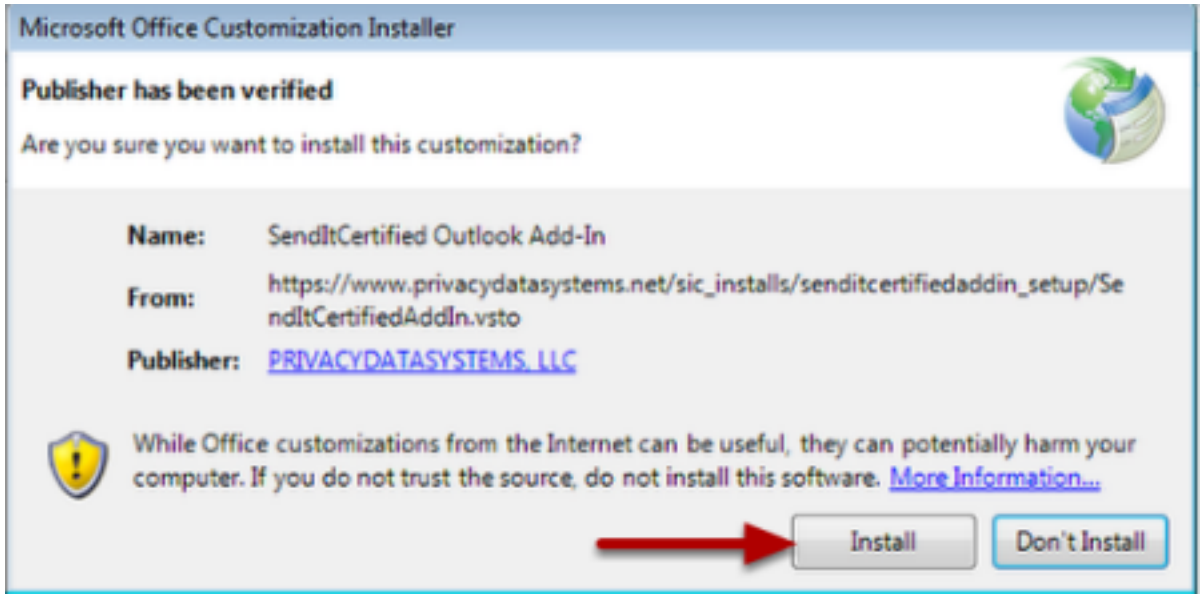

Click "Install" to start the installation process.

| Microsoft Office ( | Customization Installer                                                                                  |
|--------------------|----------------------------------------------------------------------------------------------------|
| The Microsoft O    | ffice customization was successfully installed.                                                          |
| Name:              | SendItCertified Outlook Add-In                                                                           |
| From:              | https://www.privacydatasystems.net/sic_installs/senditcertifiedaddin_setup/SendIt<br>CertifiedAddIn.vsto |
|                    | Close                                                                                                    |

Click "Close" after you have installed the SenditCertified Outlook Add-in.

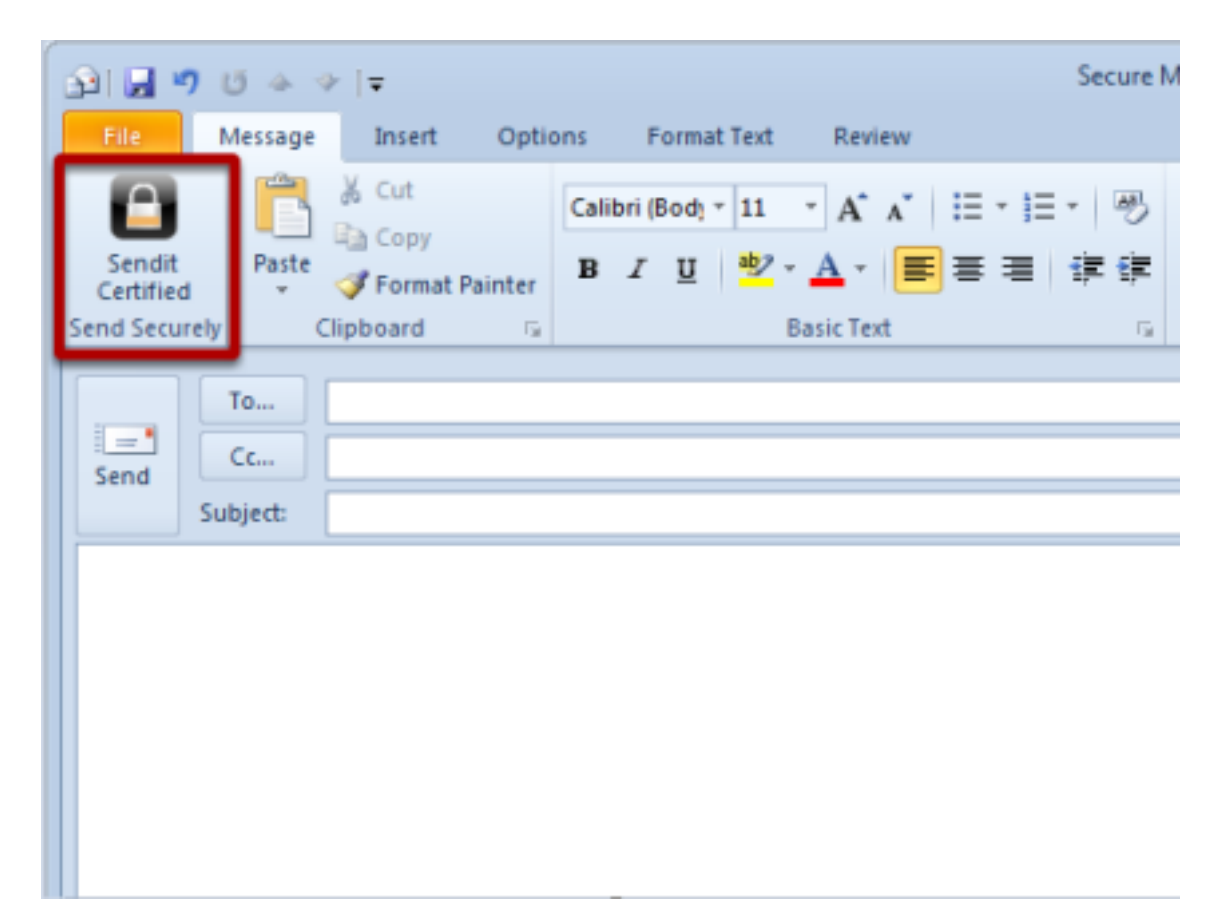

Now open MS Outlook, then open the "New E-mail" window. SendItCertified for Outlook will now be visible in the top left corner of the window.